## Jak zalogować się do systemu CEIDG przy użyciu profilu zaufanego oraz złożyć wniosek CEIDG-1

Instrukcja dla przedsiębiorców

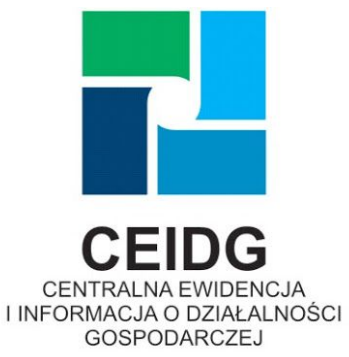

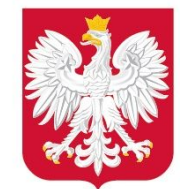

Ministerstwo Rozwoju

Data przygotowania: 08.04.2020 r.

Uwagi dla wypełniającego wniosek:

- jeśli Twoja działalność jest obecnie aktywna lub zawieszona i chcesz wyłącznie zmienić dane we wpisie - wybierz wniosek CEIDG-1 o zmianę (w menu "operacje na wpisie" będzie to "zmień działalność gospodarczą"),
- jeśli Twoja działalność jest obecnie zawieszona (i na wniosku o zawieszenie nie wskazałeś planowanej daty wznowienia) i chcesz zrezygnować z zawieszenia (czyli zgłosić, że działalność jednak przez cały czas była prowadzona, a zawieszenia w ogóle nie było) wybierz wniosek CEIDG-1 o zmianę (w menu "operacje na wpisie" będzie to "zmień działalność gospodarczą") i uzupełnij sekcję 14 we wniosku,
- jeśli Twoja działalność jest obecnie zawieszona (i na wniosku o zawieszenie wskazałeś planowaną datę wznowienia) i chcesz zrezygnować z zawieszenia (anulować je, by zostało uznane za niebyłe) wybierz wniosek CEIDG-1 o zmianę (w menu "operacje na wpisie" będzie to "zmień działalność gospodarczą"), na którym zrezygnuj ze wznowienia (sekcja 15, pole 15.2 we wniosku), podpisz i wyślij, a następnie ponownie wybierz wniosek o zmianę i zrezygnuj na nim z zawieszenia (sekcja 14, pole 14.2 we wniosku) nie możesz zrobić tego na jednym wniosku.
- jeśli Twoja działalność jest obecnie zawieszona i chcesz ją wznowić po upływie co najmniej 30 dni od zawieszenia - wybierz wniosek CEIDG-1 o wznowienie (w menu "operacje na wpisie" będzie to "wznów działalność gospodarczą") i wpisz datę wznowienia w sekcji 15 we wniosku,
- jeśli Twoja działalność jest obecnie aktywna i chcesz ją zawiesić wybierz wniosek CEIDG-1 o zawieszenie (w menu "operacje na wpisie" będzie to "zawieś działalność gospodarczą") i wpisz datę zawieszenia w sekcji 14 we wniosku.

1. Kliknij w "zaloguj" w prawym górnym rogu strony aby rozpocząć logowanie. Pamiętaj, że **przed logowaniem musisz założyć konto**. Instrukcja zakładania konta jest dostępna na stronie <u>www.CEIDG.gov.pl</u> pod czerwonym przyciskiem "Złóż wniosek CEIDG-1".

| ← → C | wws.ceidg.gov.pl/ceidg.cms.e                                 | ngine/               |                                  |                            |                 | ☆                       | <b>⊕</b> G |                         | Inne zakładki      |
|-------|--------------------------------------------------------------|----------------------|----------------------------------|----------------------------|-----------------|-------------------------|------------|-------------------------|--------------------|
|       | CEIDG<br>CENTRALNA EWIDENCJA I IN<br>O DZ/AŁALNOŚCI GOSPODAŁ | IFORMACJA<br>RCZEJ   | Centrum pomocy                   | (incap) V                  |                 | MINISTERSTWO<br>ROZWOJU | [ Zalog    | "<br>uj]<br>N           | A MILE ZANAGKI     |
|       | 📥   Formularze i instrukcje                                  | Baza przedsiębiorców | Obowiązujące przepisy            | Współpraca i komunikaty    | Pomoc i porady  |                         | 4          |                         |                    |
|       |                                                              | Złóż                 | #zostanwo<br>wniosek w CEIDG bez | lomu<br>wychodzenia z domu |                 |                         |            |                         |                    |
|       | Przed wypełnieniem wr                                        | niosku               | Złóż wniosek CEIDG               |                            | Znajdž przedsię | j.Ç                     | );         |                         |                    |
| w م 📭 | pisz tu wyszukiwane słowa                                    |                      | РКО                              | Q                          |                 | S MI                    | ALY<br>A   | <i>(</i> <sub>06.</sub> | 14:23<br>04.2020 🖵 |

2. Kliknij w przycisk z napisem "login.gov.pl".

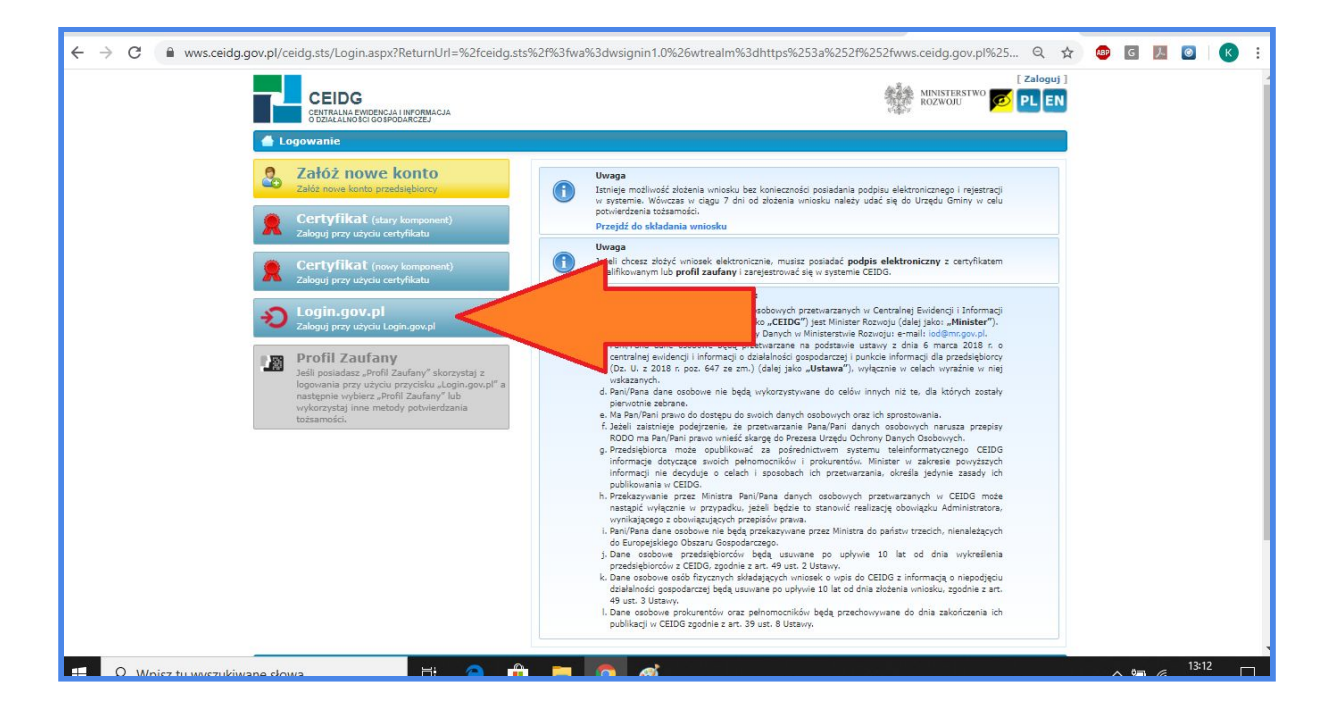

## 3. Wybierz profil zaufany.

| ← → C                                                                     | Q \$                                                                                            | r 🐵 | G | <u>}</u> |       | ) : |
|---------------------------------------------------------------------------|-------------------------------------------------------------------------------------------------|-----|---|----------|-------|-----|
| gov.pl Serwis Rzeczypospolitej Polskiej                                   |                                                                                                 |     |   |          |       |     |
| Login 🗊                                                                   | elD - select country: Polska (Poland) 🗸                                                         |     |   |          |       |     |
| Wybierz sposób logowania<br>Bezpieczny i darmowy dostęp do usług publiczi | nych                                                                                            |     |   |          |       |     |
| Profil Zaufany<br>Bezplatne narzędzie<br>załatwisz sprawy urzędz          | <b>e-dowód</b><br>Dowód osobisty z warstwą elektroniczną.<br>Zalogujesz się za pomocą czytnika. |     |   |          |       |     |
| Bork Posis                                                                |                                                                                                 |     |   |          |       |     |
|                                                                           |                                                                                                 |     |   |          | 13:14 |     |

4. Wpisz swój login i hasło, jeśli logujesz się bezpośrednio przez profil zaufany (potwierdziłeś go w urzędzie lub po założeniu PZ przez bank zmieniłeś formę logowania z bankowej na bezpośrednią). Wybierz swój bank, jeśli używasz PZ założonego w banku. Zwykle należy zalogować się tak, jak np. do wykonania przelewu oraz przepisać kod autoryzacyjny, na końcu pojawi się przekierowanie do strony urzędu, czyli CEIDG.

| ← → C                                                                                                    | Q | ☆ | ABP | G | メ    | 0 | 07   | K | ) : |
|----------------------------------------------------------------------------------------------------|---|---|-----|---|------|---|------|---|-----|
| gov.pl Servis Raeczypospolicej Poliskiej                                                                       |   |   |     |   |      |   |      |   |     |
| Login 🕣 Profil Zaufany                                                                                         |   |   |     |   |      |   |      |   |     |
| Zaloguj się za pomocą nazwy Zaloguj się przy pomocy banku<br>użytkownika lub adresu e-mail lub innego dostawcy |   |   |     |   |      |   |      |   |     |
| Bgmall.com                                                                                                    |   |   |     |   |      |   |      |   |     |
| Nie pamiętam nazwy użytkownika LUB Cuter New IIIG k IIIG 🦗                                                     |   |   |     |   |      |   |      |   |     |
| Nie pamiętam hasła Sama Gendrad Sama Sama Sama Sama Sama Sama Sama Sa                                          |   |   |     |   |      |   |      |   |     |
| Nie masz Profilu Zaufanego?       Twój benk lub dostawca nie udostępnia logowania?       ZAŁÓŻ PROFIL          |   |   |     |   |      |   |      |   |     |
| Login / Profil Zaufany                                                                                         |   |   |     |   |      |   |      |   |     |
| 💻 🔍 Wojez tu warzukiwana chwa 🛛 🕂 🦳 🏦 📻 👩 🚓                                                                    |   |   |     | _ | . 0m | a | 13:1 | 5 |     |

5. Jeśli logujesz się do profilu zaufanego przez bank - trafisz na stronę swojego banku. Postępuj zgodnie z instrukcjami wyświetlanymi na stronie banku.

| ← → C 🔒 online.mbank.pl/pl/TrustedPro | fileLogin#                                                                                              | ☆ | <b>8</b> 0 | G | 7               | K   | : |
|---------------------------------------|----------------------------------------------------------------------------------------------------|---|------------|---|-----------------|-----|---|
| mBank mBank - Profil Zaufany          | mBank - Profil Zaufany                                                                                  |   |            |   |                 |     |   |
|                                       |                                                                                                    |   |            |   |                 |     |   |
|                                       | Hasto                                                                                                   |   |            |   |                 |     |   |
|                                       | Zaloguj się                                                                                             |   |            |   |                 |     |   |
|                                       |                                                                                                    |   |            |   |                 |     |   |
|                                       | Masz pytania? Zadzwoń na mLinię <b>801 300 800</b> lub skorzystaj z mLinii na klik w aplikacji mobilnej |   |            |   |                 |     |   |
|                                       |                                                                                                    |   |            | A | < <sup>13</sup> | :28 |   |

## 6. Wpisz kod weryfikacyjny i zatwierdź go.

| ← → C 🗎 pz.gov.pl/dt/pages/otpDataProcess?ssot=2 | rusvknxuka87fwrycz3                                                 | २ 🖈 💩 🖬 💹 🔞 :                    |
|--------------------------------------------------|---------------------------------------------------------------------|----------------------------------|
| gov.pl Servis Rzeczypospolitej Polskiej          |                                                                     |                                  |
| Login 🤤                                          | ) Profil Zaufany                                                    |                                  |
|                                                  |                                                                     |                                  |
|                                                  |                                                                     |                                  |
|                                                  | Potwierdź logowanie X                                               |                                  |
|                                                  | Wpisz poniżej kod autoryzacyjny, który wysialiśmy na twój telefon   |                                  |
|                                                  | Kod autoryzacyjny nr 1 z dnia 09.04.2020:                           |                                  |
|                                                  | Wpisz kod                                                           |                                  |
|                                                  | ANULUJ POTWIERDŹ                                                    |                                  |
|                                                  |                                                                     |                                  |
|                                                  |                                                                     |                                  |
|                                                  |                                                                     |                                  |
| Login / Profil Zau                               | fany                                                                |                                  |
| ADRES                                            | KONTAKT Aktualności Ministerstwo Cyfryzagi                          |                                  |
| ul. Królewska 27<br>00-060 Warszawa              | Infolinia Homoc Profil Zaufany<br>+48422535450 Nota prawna          |                                  |
| NIP 5213621697                                   | Czynna w dni robocze Regulamin<br>w godzinach 07:00-18:00 Regulamin |                                  |
| Pownisz tu wyszukiwane słowa                     | # 👝 🛖 👝 🦽                                                           | <u>∧ \= / <sup>13:20</sup> □</u> |

7. Brawo! Udało ci się zalogować. Znajdujesz się w panelu przedsiębiorcy. O zalogowaniu świadczy Twoje imię i nazwisko widoczne w prawym górnym rogu, tuż obok słowa "wyloguj". Teraz możesz przejść do wypełniania dowolnego wniosku.

| Wyszuktiwanie       PANE         > Przeglądanie wpisów       PERACJE NA WPISIE         > Zmień dane we wpisie       Xawieś działalność gospodarczą         > Zwieś działalność gospodarczą       Wznów działalność gospodarczą         > Zakończ działalność gospodarczą       Zakończ działalność gospodarczą         > Zmień działalność gospodarczą       Adres         Moje konto       Imię         > Moje wnioski       Nazwi         > Moji mocodawcy       Przedi | EL PRZEDSIĘBIORCY                      | к                 |              |                      | )statnie logowani |                        |
|----------------------------------------------------------------------------------------------------|----------------------------------------|-------------------|--------------|----------------------|-------------------|------------------------|
| OPERACJE NA WPISIE     Nazwi       Zmień dane we wpisie     Zawieś działalność gospodarczą       Zawieś działalność gospodarczą     Zakończ działalność gospodarczą       Zakończ działalność gospodarczą     Zmień działalność gospodarczą       Zmień działalność wykreśloną     Adres       Moje konto     Adres       Edycja konta     Imię       Moje wnioski     Nazwi       Moi mocodawcy     Przed                                                                | a podmiotu gospodarczego               | K                 |              |                      |                   | 08-30 12:42:43         |
| Zmień dane we wpisie     Zawieś działalność gospodarczą     Wznów działalność gospodarczą     Zakończ działalność gospodarczą     Zmień działalność wykreśloną     Adres     Moje KONTO     Adres     Edycja konta     Mieje wnioski     Nazwi     Moimocdawcy     Przed                                                                                                    |                                        |                   | RZYSZTOF     |                      |                   |                        |
| Załweś działalność gospodarczą     Wznów działalność gospodarczą     Zakończ działalność gospodarczą     Zmień działalność wykreśloną     Adres     Moje konto     Edycja konta     Moje wnioski     Nazwi     Moi mocodawcy     Przed                                                                                                    |                                        |                   |              |                      |                   |                        |
| Zakończ działalność gospodarczą       Zmień działalność gospodarczą       Zmień działalność gospodarczą       Moje konto       Adresa       Edycja konta       Moje wnioski       Nazwi       Moj mocodawcy                                                                                                    | gospodarczego                          | F                 | 12           |                      |                   |                        |
| > Zmień działalność wykreśloną     Adres       MOJE KONTO     Adres       > Edycja konta     Imię       > Moje wnioski     Nazwi       > Moj mocodawcy     Przed                                                                                                    |                                        | 05                | 33           |                      |                   |                        |
| MOJE KONTO         Adres           > Edycja konta         Imie           > Moje wnioski         Nazwi           > Moj mocodawcy         Przed                                                                                                    | czty elektronicznej                    |                   | 714          |                      |                   |                        |
| Edycja konta     Imię     Moje wnioski     Nazwi     Moj mocodawcy     Przed                                                                                                    | strony WWW                             | w                 | ww           | com                  |                   |                        |
| Moje wnioski     Nazwi     Moi mocodawcy     Przed                                                                                                    |                                        | K                 | RZYSZTOF     |                      |                   |                        |
| > Moi mocodawcy Przed:                                                                                                    | isko                                   |                   |              |                      |                   |                        |
|                                                                                                    | lsiębiorca posiada obywatelstwa państv | P                 | olska        |                      |                   |                        |
| Moi pełnomocnicy i prokurenci     Status     Moje komunikaty                                                                                                    | s działalności gospodarczej            | A                 | ktywny       |                      |                   |                        |
| INNE Operac                                                                                                    | cje na wpisie                          |                   |              |                      |                   |                        |
| > Instrukcja                                                                                                    | Zmień dane                             | Zaw<br>działaln   | vieś<br>ość  | Wznów<br>działalność |                   | Zakończ<br>działalność |
| 23                                                                                                    | Zmień działalność<br>wykreśloną        |                   |              |                      |                   |                        |
| Moje d                                                                                                    | lane                                   |                   |              |                      |                   |                        |
| 1                                                                                                    | Mój wpis                               | Pob<br>zaświadcze | ierz<br>enie | Historia wpisu       | \$                | Mój profil             |

8. Po wybraniu rodzaju wniosku trafisz do menu wyboru sposobu przygotowania formularza - domyślne ustawienia pozwalają na przygotowanie go bez wgrywania pliku - po prostu kliknij w "dalej" na dole strony.

| CEIDG<br>CENTRAINA EIMDENCJA I INFOR<br>O DZIAŁALIROŚCI GOSPODARCZE | Centrum pomocy (24)                                         | Wilaj Adam [[Wyloguj]<br>MINISTERSTWO<br>ROZWOJU PL EN |
|---------------------------------------------------------------------|-------------------------------------------------------------|--------------------------------------------------------|
| 🖛 🐴 > Wznów działalność gospoda                                     | нста                                                        |                                                        |
| Wyszukiwanie                                                        | WZNÓW DZIAŁALNOŚĆ GOSPODARCZA                               |                                                        |
| > Przeglądanie wpisów                                               |                                                             |                                                        |
| OPERACJE NA WPISIE                                                  | Wstępne przygotowanie danych 👩                              |                                                        |
| > Zmleń dane we wpisie                                              |                                                             | -                                                      |
| > Zawieś działalność gospodarczą                                    | 🗵 🖲 Na podstawie konta użytkownika / aktualnego stanu wpisu |                                                        |
| > Wznów działalność gospodarczą                                     |                                                             |                                                        |
| > Zakończ działalność gospodarczą                                   | O Na podstawie plini                                        |                                                        |
| MOJE KONTO                                                          |                                                             |                                                        |
| > Edycja konta                                                      |                                                             |                                                        |
| > Moje wnioski                                                      | Dodatkowe opcje 🚯                                           |                                                        |
| > Mol mocodawcy                                                     |                                                             |                                                        |
| > Moi pethomocnicy i proturend                                      | Brak                                                        |                                                        |
| > Noje komunikaty                                                   |                                                             |                                                        |
| INNE                                                                | Chice dodatkowo zmienić dane we wpisie                      |                                                        |
| > Wizualizacja dokumentu XML                                        |                                                             |                                                        |
| > Instrukcja                                                        |                                                             | Datei 🏊 💌 Anului                                       |

9. Na wniosku uzupełnij wyłącznie pola czerwone. Data powstania zmiany dla wniosku o zawieszenie lub wznowienie powinna być bieżąca. Jeśli zmieniasz inne dane, na przykład adres - data powstania zmiany oznacza pierwszy dzień od kiedy te dane są aktualne (data przeprowadzki). Datę zawieszenia (pierwszy dzień od kiedy nie świadczysz usług, nie sprzedajesz towarów, nie produkujesz) wpisuje się w polu 14. Po wypełnieniu formularza kliknij w "dalej" widoczne na dole strony.

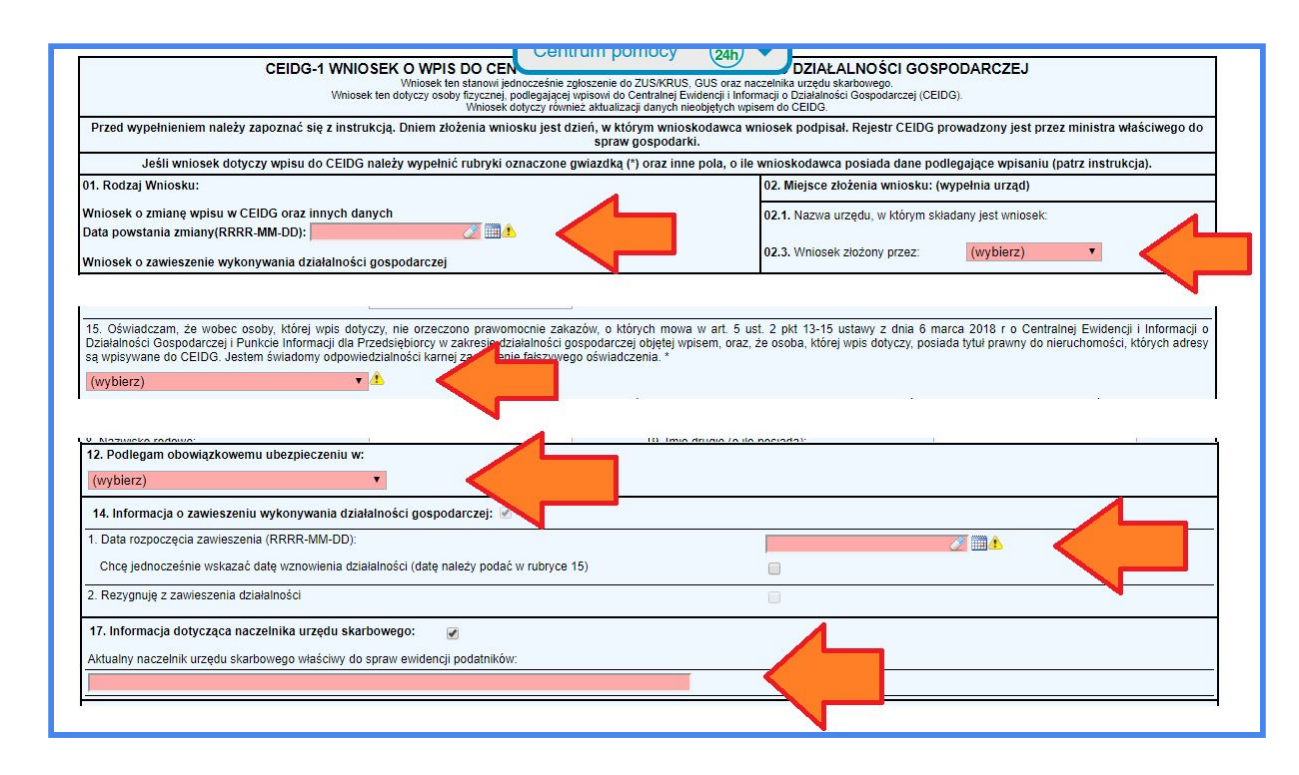

10. Na wniosku o wznowienie datę wznowienia, czyli pierwszy dzień, od którego Twoja działalność jest aktywna, podaj w polu 15. To będzie oznaczało, że zawieszenie trwało od podanej wcześniej daty zawieszenia do wskazanej teraz daty wznowienia.

Jeśli chcesz zrezygnować z zawieszenia - na wniosku o zmianę zaznacz kwadracik przy numerze pola 14. oraz dodatkowo pole 14.2 "rezygnuję z zawieszenia działalności". To będzie oznaczało, że zawieszenia w ogóle nie było - działalność była cały czas aktywna.

| Wybierz                                                                                | ¥.   |
|----------------------------------------------------------------------------------------|------|
| 12. Podlegam obowiązkowemu ubezpieczeniu w:                                            |      |
| Zakładzie Ubezpieczeń Społecznych 🚽                                                    |      |
| 12.1 Data powstania obowiązku opłacania składek ZUS (RRRR-MM-CO). 🗹 🗾 🚺                |      |
| 2.2 Dołączam zgłoszenia ZUS: ZZA 📋 , ZWUA 🔄 , ZUA 📋 , ZIUA 📋 , ZONA 🗌                  |      |
| 15. Informacja o wznowieniu wykonywania działalności gospodarczej: 🖂                   |      |
| Data wznowieni a działalności gospodarczej (RRRR-MN-DD):                               | 2 DA |
| Rezygnuję ze wznowienia działalności                                                   | 91   |
| 7. Informacja dotycząca naczelnika urzędu skarbowego: 🛛 🖸                              |      |
| ktualny naczelnik urzędu skarbowego właściwy do spraw ewidencji podatników.            |      |
| iaczelnik Urzędu Skarbowego w Legionowie 🧷 🧷                                           |      |
|                                                                                        |      |
| Informacia o zawieszoniu wykonywania działalności gospodarszaj: 📝                      |      |
| ata rozpoczecia zawieszenia (RRR-MM-DD):                                               |      |
| hce jednocześnie wskazać datę wznowienia działalności (datę należy podać w rubryce 15) |      |
| Desugeulo a revulestanie dalelanéei                                                    |      |

-

11. Po poprawnym wypełnieniu wniosku otrzymasz możliwość wysłania go. Kliknij w zaznaczony na czerwono przycisk "podpisz i wyślij" oraz ponownie użyj profilu zaufanego dokładnie tak, jak podczas logowania.

| WYSZUKIWANIE WISów                                                                                                    | ERYFIKACJA PRZED PODPISE                                                                                                    | EM                                                                                                    |                                                                                                    |
|----------------------------------------------------------------------------------------------------|----------------------------------------------------------------------------------------------------|----------------------------------------------------------------------------------------------------|----------------------------------------------------------------------------------------------------|
| OPERACJE NA WPISIE<br>2 Zmiań dane ws wpisie<br>2 Zwieś dostalnieść gospodanczą<br>3 Wznów dosłaśniość gospodanczą<br>2 Zaknicz dosłaśniość gospodanczą<br>3 Zaknicz dosłaśniość gospodanczą                  | Formularz został popraw<br>Wersja robocza wniosku zapisana została w<br>Podpisz i wysłij wniosek". Po poprawnym pr                                                                                                | nie wypełniony<br>systamie pod numaram: R0012 Jeśli r<br>dpisania, wniosek otrzyma nowy numer.                                                                                                    | ihtesz podpisać wniosek wybierz przycisk                                                                                     |
| Moje konto                                                                                                    | /bierz sposób podpisu                                                                                                    |                                                                                                    |                                                                                                    |
| Edycja konta     Moje vovodki     Moje vovodki     Moje seinemocnicy I prokurenci     Moje seinemocnicy I prokurenci     Moje konventkaty     Moje konventkaty     Wetualizacja dokumentu XX/L     Instrukcja | Profil Zauteny<br>Podpisz I wyśli wniosek za pomocą<br>trofik zautanegu.<br>W przypadku gdy Profil Zaufany nie był<br>rcześniej używany w CEIDG zostanie<br>n palaczony z tym kantam<br>Podpisz lurybił wniosek @ | Certyfikat Kwulifikowany<br>Podpiaz i wyślij wniosek za pomocą<br>Certyfikatu Kwalifikowanego.<br>W przypadku gdy Certyfikat<br>Kwalifikowany nia był wrześnie<br>używany w CEUG zostanie on<br>połaczony z tym kontem<br>Podpiez i wyślij wniosak     | Nie podpisuj Nie podpisuj wniosku. Wersja robocza Twojago vniosku zostaa zaplaana w systemie pod numerem. R0012:     Zanutuj |
| v<br>v                                                                                                    | Wydrukow<br>ankaja ta<br>EUGO-<br>rydu                                                                                                    | Skladač kolejne wnioski na<br>podstawie wniosku roboczego<br>Warsja robocza Twojego wniosku<br>zostala zapisana w systemie pod<br>numerem:<br>R01 2020<br>Podczas skladania kolejnogo wniosku<br>możese wytarki podj Na podstawie<br>wniosku roboczego | Rejestracja w CEIDG<br>Panigtaji Rejestracja w systemia<br>CEIDG jest wohn od opist.<br>Więbej                               |

12. Po wysłaniu wniosku na stronie CEIDG pojawi się komunikat "Twój wniosek został wysłany".

| CEIDG<br>CEITRALAA EVencersyon I Interviewa<br>CEITRALAA EVencersyon I Interviewa<br>O DZIALALINO SCI GO SPOGAACCELJ                                      | Centrum pomocy 🛞 💙                                                                                                    | Vintaj Adam (Wytogot)<br>MINETERSTWO<br>KOZWOJU<br>PLEN            |
|----------------------------------------------------------------------------------------------------|----------------------------------------------------------------------------------------------------|--------------------------------------------------------------------|
| <b>+</b> .                                                                                                    |                                                                                                    |                                                                    |
| Wivesztentiwamie<br>▶ Przeglądanie wpissów                                                                                                    | PODSUMOWANIE ZŁOŻENIA WNIOSKU                                                                                                    |                                                                    |
| OPERAGUE NA WIFIBIE<br>> Zmień dane we wpisie<br>> Zawień oblataność gospodarczą<br>> Wrońów oblatalność gospodarczą<br>> Zakończ, dzalalność gospodarczą | Twój wniosek został wysłany           Wniosek zapisany pod numerem: 000011251/2020           Trokuj wniosek         Pobierz pik XBL | 💣 Prowrół: do storawy główmej                                      |
| Moje sconto<br>> Edicja kota<br>> Maje vršatki                                                                                                    |                                                                                                    |                                                                    |
| Viol mecosarivey     Mol memoriani protaven d     Mol metri unitaty     More                                                                              |                                                                                                    |                                                                    |
| <ul> <li>&gt; Wise aksacja dokumente Xidi</li> <li>&gt; Instrukcja</li> </ul>                                                                             |                                                                                                    |                                                                    |
| Platforma testowa Server A                                                                                                    | Pertal nadzortwany jest przez: Ministra Rozwoju<br>Pełbyła pywatecisci po rtału CEOO                                                |                                                                    |
|                                                                                                    | INA MINISTRATIVO<br>KA ROZWOJU                                                                                                    | News Endor Land<br>Bactoria Internation<br>Reserva. Net Anal Alexa |
|                                                                                                    | Portal wapółśnanaowany ze śradków Unii Ewspepikiej w ramach Europopikiego Funduszu Rozwoju Ro                                       | ngjonelikegov                                                      |

13. Na swój adres mailowy otrzymasz urzędowe poświadczenie odbioru, które będzie wyglądać jak na obrazku poniżej.

| CEIDG                                                                                                    |                                                            |
|----------------------------------------------------------------------------------------------------|------------------------------------------------------------|
| CENTRALNA EWIDENCJA I INFORMACJA<br>O DZIAŁALNOŚCI GOSPODARCZEJ                                                                      |                                                            |
|                                                                                                    |                                                            |
|                                                                                                    | DIT DI LETODI (I                                           |
|                                                                                                    |                                                            |
| URZĘDOWE POSWIADCZENIE ODBIO                                                                                                    | RU - PLAFTORMA                                             |
| URZĘDOWE POSWIADCZENIE ODBIO                                                                                                    | RU - PLAFTORMA                                             |
| VRZĘDOWE POSWIADCZENIE ODBIO                                                                                                    | RU - PLAFTORMA<br>Ministerstwo Rozwoju                     |
| VRZĘDOWE POSWIADCZENIE ODBIO<br>Nazwa podmiotu, któremu dostarczono dokument:<br>Identyfikator dokumentu:                            | Ministerstwo Rozwoju<br>0000 - 2020                        |
| VRZĘDOWE POSWIADCZENIE ODBIO<br>Nazwa podmiotu, któremu dostarczono dokument:<br>Identyfikator dokumentu:<br>Data i czas doręczenia: | Ministerstwo Rozwoju<br>0000 i-2020<br>2020-03-13 14:28:48 |

14. Jeśli na twój adres mailowy przyszła wiadomość jak o treści poniżej, to oznacza, że przygotowałeś wniosek anonimowy - do podpisania w urzędzie gminy. Zapisz plik .xml z załącznika i zaloguj się ponownie do systemu CEIDG, wybierz "zawieś działalność gospodarczą", a następnie wgraj go w opcji "na podstawie pliku" i postępuj tak, jak z nowym wnioskiem.

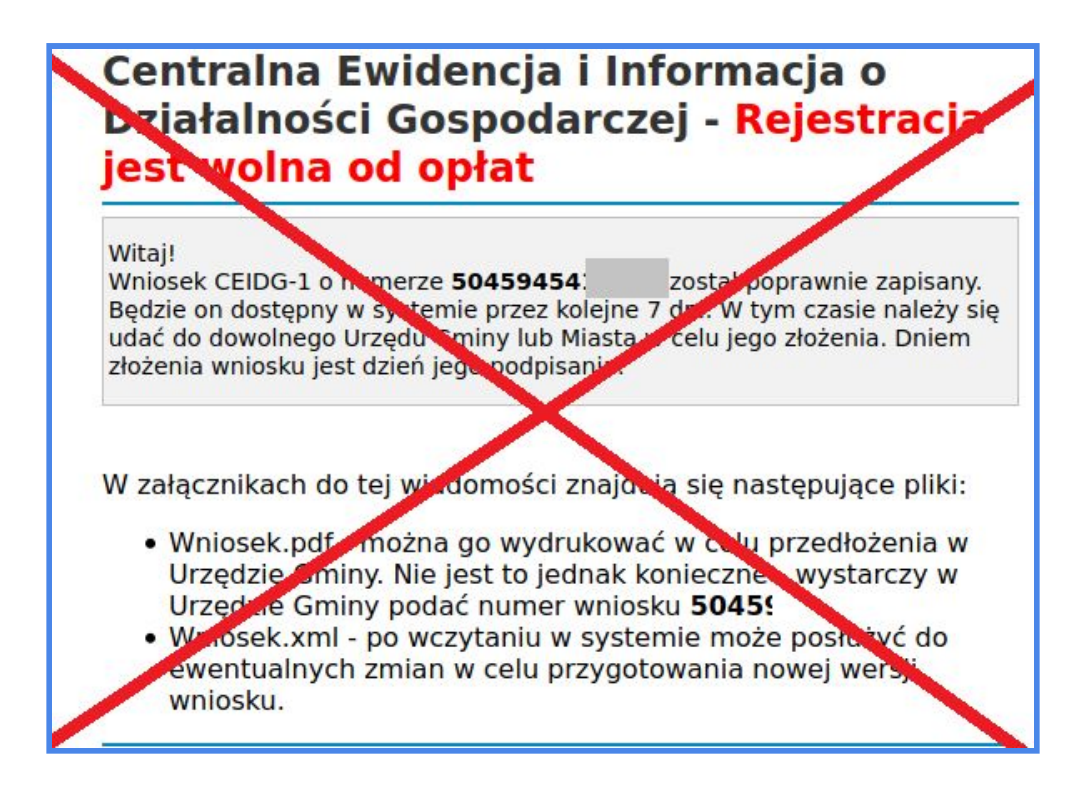

15. Podpisany wniosek możesz później pobrać z zakładki "moje wnioski". Tam też sprawdzisz etapy przetwarzania wniosku - możesz na bieżąco śledzić jego obieg i ustalić, czy urząd skarbowy lub ZUS już go otrzymały. Stąd też pobierzesz Urzędowe Poświadczenie odbioru, jeśli będzie Ci potrzebne.

| CEIDG<br>CENTRALINA EVIDENCIA I INFORM<br>O DZIAŁALINOŚCI GOSPODARCZEJ                                                                                                    | Centrum pomocy (24h) V                                                                                                    | Wiltaj Adam (Wylogej j<br>MINISTERSTWO<br>ROZWOJU) PL EN |
|----------------------------------------------------------------------------------------------------|----------------------------------------------------------------------------------------------------|----------------------------------------------------------|
| Wznów działalność gospodar      Wyszuktwanie     Przeglądanie wpisiów      Operacje na wpisie      Zawieś dosłalność gospodarczą      Wznów działalność gospodarczą      Wznów działalność gospodarczą      Moje konto      Forma statu      Moje wnioski      Moje wnioski      Moje somunikały      Moje komunikały | WZNÓW DZIAŁALNOŚĆ GOSPODARCZĄ         Wstępne przygotowanie danych ()         Image: Image: Im |                                                          |
| Victualizacja dokumentu XML<br>> Instrukcja                                                                                                    |                                                                                                    | Dalej 🔶 💥 Anoloj                                         |